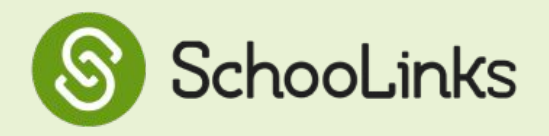

This step-by-step guide will show students how to access course planner, choose a program of study, add courses to their plan, navigate the summary page of their course plan, and submit their plan.

Watch this video to learn more!

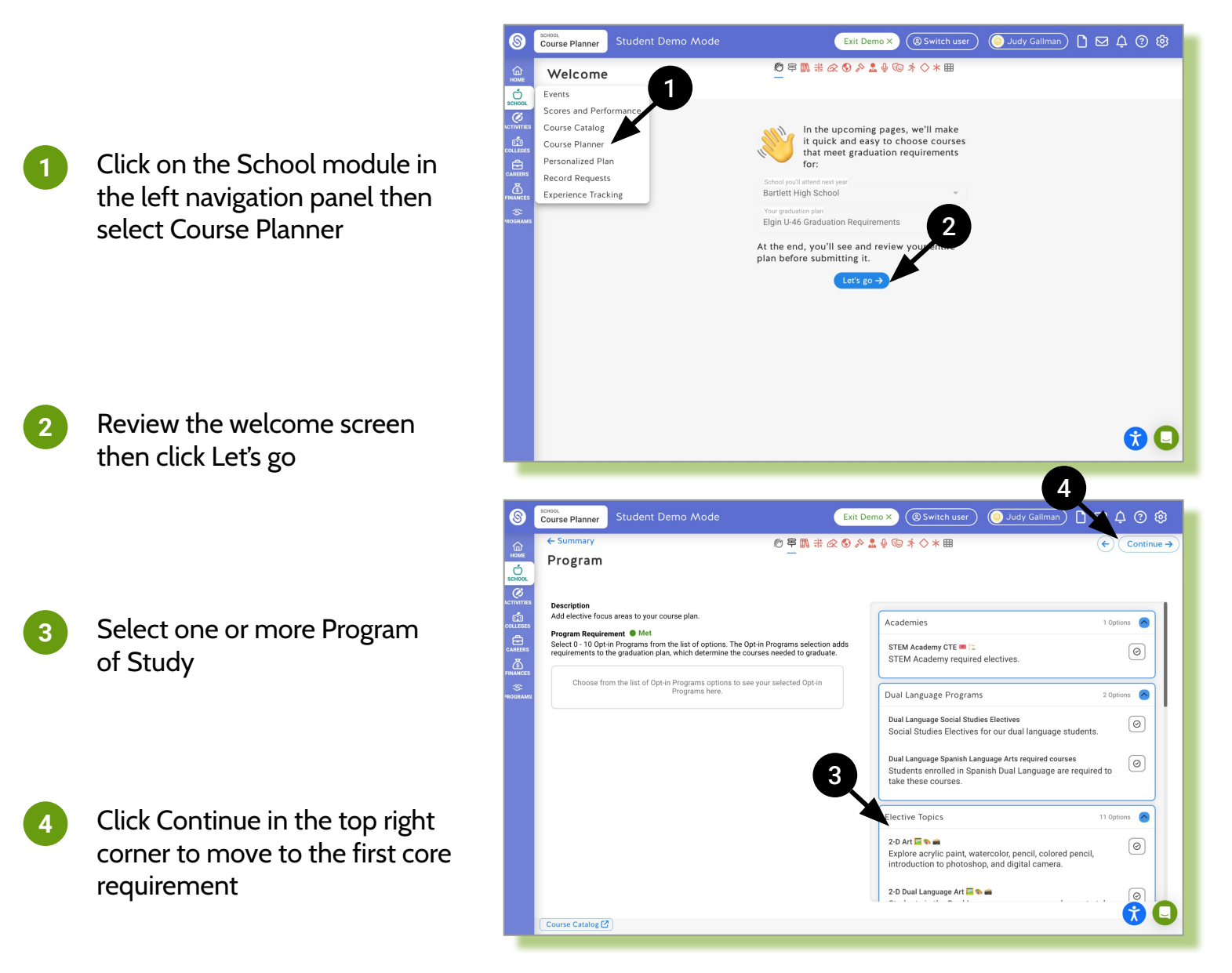

### **IMPORTANT NOTES**

If you are currently enrolled in a Magnet Academy, please ensure that you select the Academy.

If you are currently enrolled in dual language, please select both items under the **Dual Language Program**.

# **Core Requirement Page**

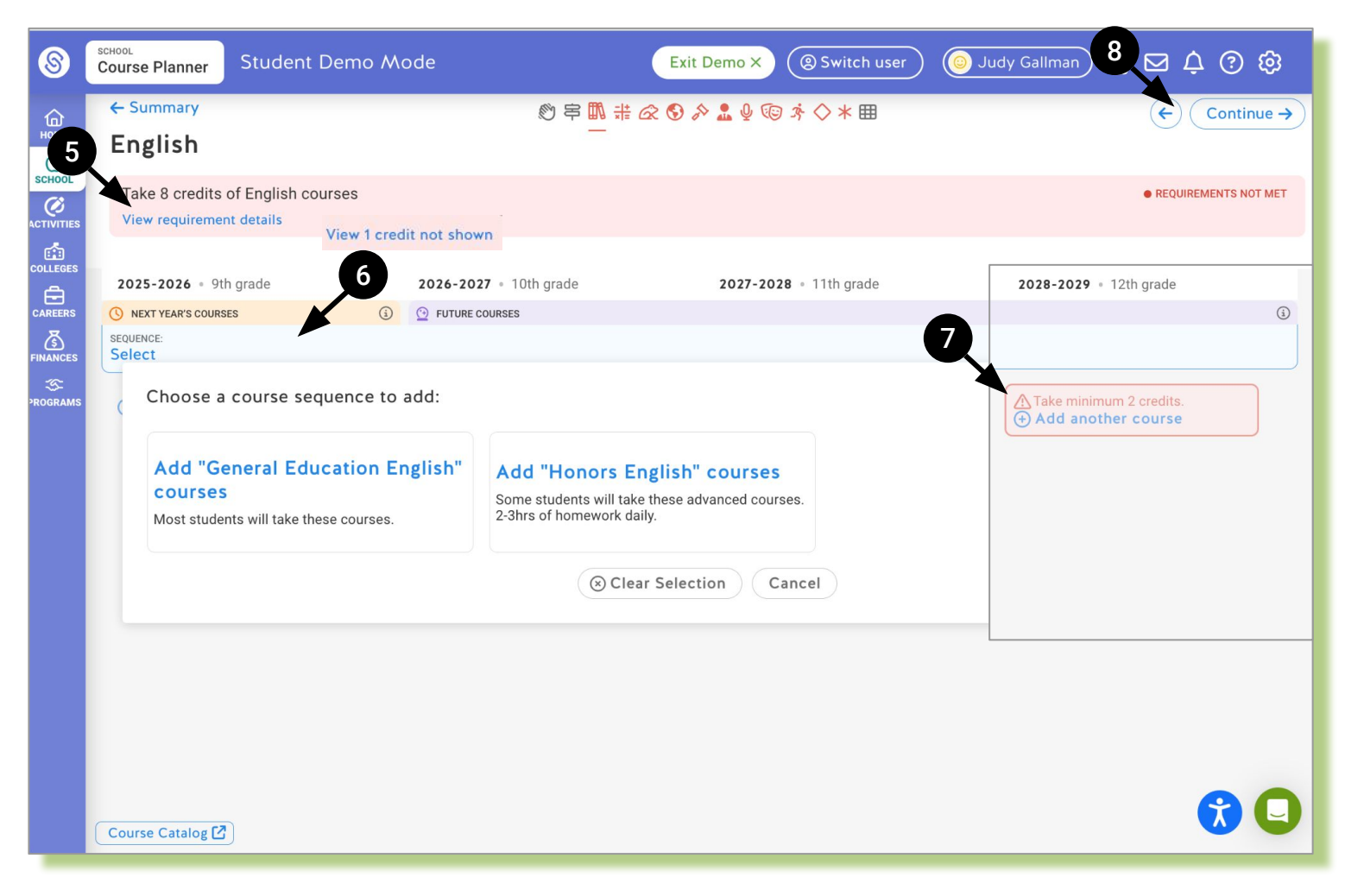

#### **Requirement Bar**

5

8

- Read a brief description of the requirement.
- Click the View requirements details link to view the sub-requirements
- The **View credit not shown** link will display if you have middle school course credits that count toward your high school graduation plan
- Note: This bar will change from red to green when the core requirement has been met

#### Sequence Selector

- Click the 🔁 icon to view possible sequence options
- If no sequence is auto-applied, you may have the option to select one
- Note: not all requirements will allow you to change or select a sequence

#### Course Selector

- Click Add another course under each grade year to select a course(s).
- Click the 💿 icon on the course card to read the course description.
- Click Continue to move through all core requirements.

## **Course Plan Summary Page**

| Name   Open inspanse   Open inspanse <th>2024 - 2025 Plan • NOT S</th> <th>SUBMITTED</th> <th></th> <th>Ont in Dramme</th> <th></th> <th></th> <th></th> <th>₽ <sup>5</sup> ±</th> <th>Comn</th>                                                                                                    | 2024 - 2025 Plan • NOT S | SUBMITTED                                 |          | Ont in Dramme                                              |           |                                                            |               | ₽ <sup>5</sup> ±                                          | Comn            |
|----------------------------------------------------------------------------------------------------|--------------------------|-------------------------------------------|----------|------------------------------------------------------------|-----------|------------------------------------------------------------|---------------|-----------------------------------------------------------|-----------------|
| 2025-2026 • 9th grade Tom 2026-2027 • 10th grade Tom 2028-2029 • 12th grade Tom   Image: Strain Strain                                                                                                    | Bartlett High School     | Elgin U-46 Graduation Requirements        | ۵        | 0 Selected Ø Course                                        |           | >                                                          |               |                                                           |                 |
| O Not Next Scores   O Putter Consets   O Putter Consets   Putter Consets   O Putter Consets   Putter Consets   Putter Consets   Putter Consets   Putter Consets   Putter Consets   Putter Consets   Putter Consets   Putter Consets   Putter Consets   Putter Consets   Putter Consets   Putter Consets   Putter Consets   Putter Consets   Putter Consets   Putter Conset   Putter Conset   Putter Conset   Putter Conset   Putter Conset   Putter Conset   Putter Conset   Putter Conset   Putter Conset   Putter Conset   Putter Conset   Puter Conset   Putter Conset <th></th> <th>2025-2026 • 9th grade</th> <th>10/10</th> <th>2026-2027 • 10th grade</th> <th>12/10</th> <th><b>2027-2028</b> • 11th grade</th> <th>10/10</th> <th>2028-2029 • 12th grade</th> <th>10/10</th>                                                                                                    |                          | 2025-2026 • 9th grade                     | 10/10    | 2026-2027 • 10th grade                                     | 12/10     | <b>2027-2028</b> • 11th grade                              | 10/10         | 2028-2029 • 12th grade                                    | 10/10           |
| Image: Series in the series in the series         |                          | NEXT YEAR'S COURSES                       | ٩        | O FUTURE COURSES                                           |           |                                                            |               |                                                           | (1)             |
| In Ju Jordenis Insertions Insertions Insertinsertins Insertions Inse                                                                                                    | ⊘ English                | ENGLISH LANGUAGE ARTS 1<br>(LA100GE1)     | ?        | ENGLISH LANGUAGE ARTS 2<br>(LA200GE1)                      | ?         | ENGLISH LANGUAGE ARTS 3<br>(LA300GE1)                      | ?             | AP ENGLISH LANG & COMP<br>(LA370AP1)                      | ?               |
| • Mathematics   • Mathematics   • AlgEBRA 1 (MA100GE1)   • 0   10/10 credits   • 0   10/10 credits   • 0   • 0   • 0                                                                                                    |                          | ENGLISH LANGUAGE ARTS 1<br>(LA100GE2)     | GE<br>GE | ENGLISH LANGUAGE ARTS 2<br>(LA200GE2)<br>1.0 / 1.0 credits | GE<br>GE  | ENGLISH LANGUAGE ARTS 3<br>(LA300GE2)<br>1.0 / 1.0 credits | GE<br>⑦<br>GE | AP ENGLISH LANG & COMP<br>(LA370AP2)<br>1.0 / 1.0 credits | AP<br>(?)<br>AP |
| ALGEBRA 1 (MA100GE2) (MA100GE2) (MA100GE2) (MA100GE2) (MA100GE2) (MA1000GE2) (MA1000GE2) (MA1000GE2) (MA1000GE2) (MA1000GE2) (MA1000GE2) (MA1000GE2) (MA100AP2) (MA100AP2)                                                                                                    | Mathematics              | ALGEBRA 1 (MA100GE1)<br>1.0/1.0 credits   | ⑦<br>GE  | GEOMETRY (MA200GE1)<br>1.0 / 1.0 credits                   | (?)<br>GE | ALGEBRA 2 (MA300GE1)<br>1.0 / 1.0 credits                  | ?<br>GE       | AP COMPUTER SCIENCE A<br>(MA740AP1)                       | ?               |
| Image: Constraint of the image: Constraint of the image: Constrai         |                          | ALGEBRA 1 (MA100GE2)<br>1.0 / 1.0 credits | ⑦<br>GE  | <b>GEOMETRY</b> (MA200GE2)<br>1.0 / 1.0 credits            | ⑦<br>GE   | ALGEBRA 2 (MA300GE2)<br>1.0 / 1.0 credits                  | (?)<br>GE     | AP COMPUTER SCIENCE A<br>(MA740AP2)                       | (?)             |
| Science BIOLOGY (SC000GE1) INTEG PHYS SCIENCE INTEG PHYS SCIENCE   BIOLOGY (SC000GE2) INTEG PHYS SCIENCE INTEG PHYS SCIENCE INTEG PHYS SCIENCE   BIOLOGY (SC000GE2) INTEG PHYS SCIENCE INTEG PHYS SCIENCE INTEG PHYS SCIENCE   V.S. History Integ PHYS SCIENCE Integ PHYS SCIENCE Integ PHYS SCIENCE   VUS. History Integ PHYS SCIENCE Integ PHYS SCIENCE Integ PHYS SCIENCE   VUS. History Integ PHYS SCIENCE Integ PHYS SCIENCE Integ PHYS SCIENCE   VUS. History Integ PHYS SCIENCE Integ PHYS SCIENCE Integ PHYS SCIENCE   VUS. History Integ PHYS SCIENCE Integ PHYS SCIENCE Integ PHYS SCIENCE   Integ PHYS SCIENCE Integ PHYS SCIENCE Integ PHYS SCIENCE Integ PHYS SCIENCE   Integ PHYS PHYS PHYS SCIENCE Integ PHYS SCIENCE Integ PHYS SCIENCE Integ PHYS PHYS PHYS PHYS PHYS PHYS PHYS PHYS                                                                                                    |                          |                                           |          |                                                            |           |                                                            |               | 1.0 / 1.0 credits                                         | AP              |
| BIOLOGY (SC0000E2) Image: Constraint of the original state of the original state of th                        | Science                  | BIOLOGY (SC000GE1)<br>1.0 / 1.0 credits   | ⑦<br>GE  | INTEG PHYS SCIENCE<br>(SC300GE1)                           | ?         |                                                            |               |                                                           |                 |
| Image: Constraint of the second second sec |                          | BIOLOGY (SC000GE2)<br>1.0 / 1.0 credits   | ⑦<br>GE  | INTEG PHYS SCIENCE                                         | GE        |                                                            |               |                                                           |                 |
| O U.S. History   AP US HISTORY (SS270AP1)   ①     1.0/1.0 credits   AP     AP US HISTORY (SS270AP2)   ⑦     1.0/1.0 credits   AP                                                                                                    |                          |                                           |          | 1.0 / 1.0 credits                                          | GE        |                                                            |               |                                                           |                 |
| AP US HISTORY (\$5270AP2)   ③     1.0 / 1.0 credits   AP                                                                                                    | OU.S. History            |                                           |          | AP US HISTORY (SS270AP1)<br>1.0 / 1.0 credits              | ?<br>AP   |                                                            |               |                                                           |                 |
|                                                                                                    | a                        |                                           |          | AP US HISTORY (SS270AP2)<br>1.0 / 1.0 credits              | ?<br>AP   |                                                            |               |                                                           |                 |

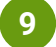

10

### **Core Requirement Rows**

- Look for core requirement rows in red, this indicates the requirement is not yet met
- Select the pencil icon at the right of each row to edit the requirement

#### Grade Level Requirement Columns

• Look for grade level credit requirements in red, this indicates the number of required credits for that grade is not yet met

### Grad Plan Summary

• View graduation plan on-track status by credits and by core requirements

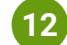

### **Additional Functionality**

• View goals, view plan history, download plan as PDF, leave a comment for counselor

### 13 Submit Plan

• Note: you are required to leave a note for your counselor if submitting with errors (red!)